## 寒河江工高 ドローンについて

寒河江工高 情報技術科には教材として2種類のドローンがあります。

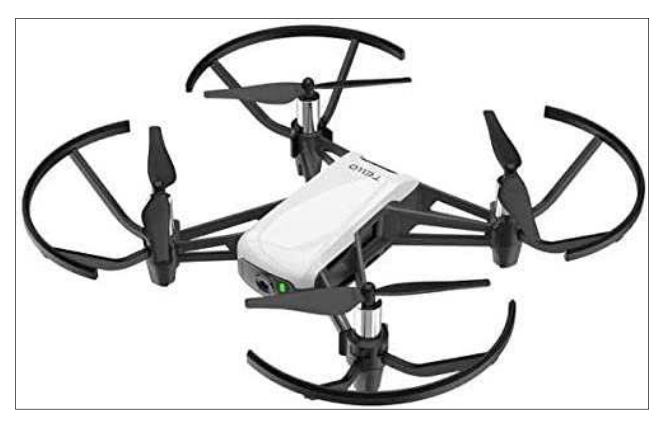

 TELLO9台

 (但し6台は動作確認、3台は飛行せず)

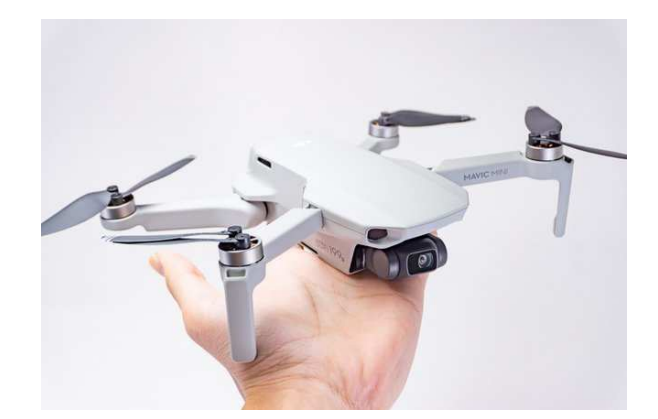

MAVIC MINI 1 台 (動作確認)

・プログラムを作成し、自動飛行を学びたい場合

RaspberryPi+Scratch 環境でプログラミングし、TELLO を制御飛行させる。 Scratch でのプログラミングができるようになったら Python でも制御しよう。

・とにかく飛ばして、映像撮影等をしい場合 MAVIC MiNi を各自のスマートフォンに専用ソフトをダウンロードし、飛行させる。

ドローン プログラミング体験教室 配布資料

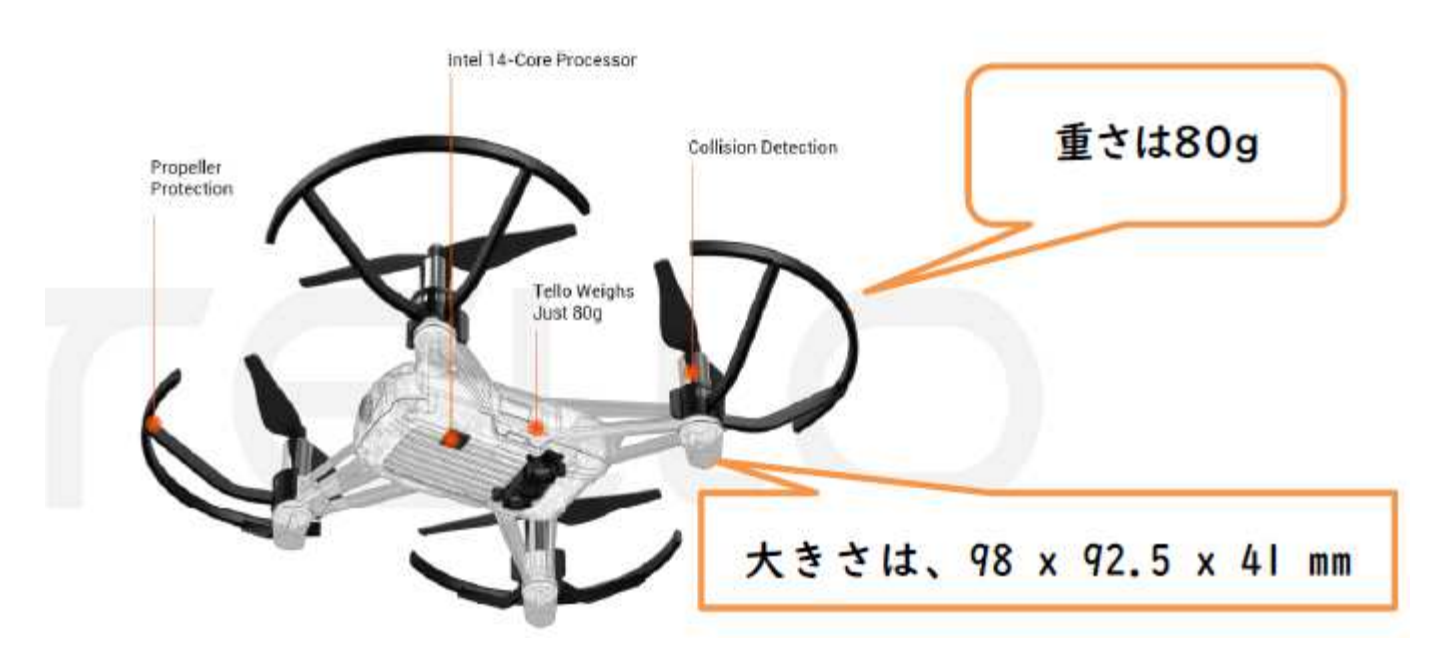

### 1.トイドローン「TELLO」紹介 (HPより抜粋)

#### FELL THE FUN

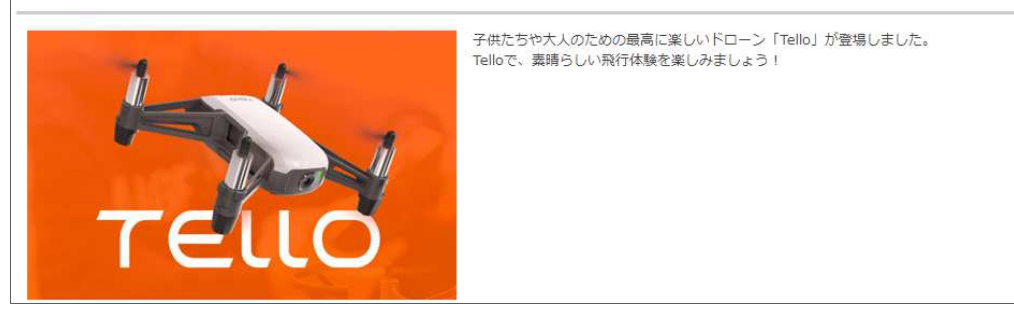

#### 空からの世界を見てみよう

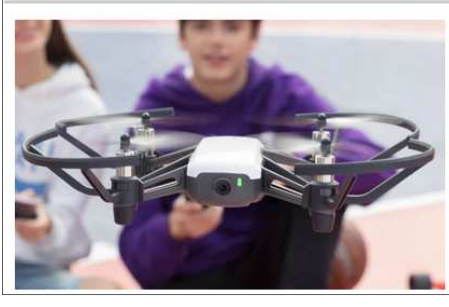

公園にいるか、オフィスにいるか、家で遊ぶかどうかに関わらず、いつでも新しい世界を 体験することができます。 Telloには、ビデオ送信を安定させる2つのアンテナと、飛行時間が非常に長い大容量/(ッ テリーがあります。

#### ■ 無限の楽しさ

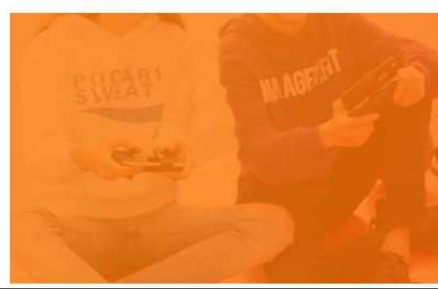

DJIによるフライトコントロール技術のおかげで、あなたはすばらしいトリックをスクリ ーン上でタップするだけで実行できます。それは楽しく、とても簡単です!

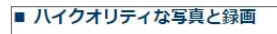

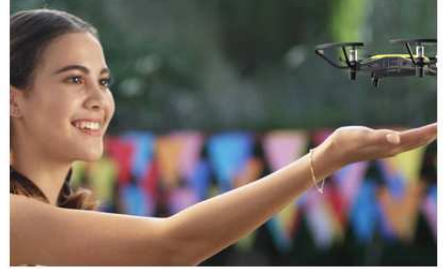

高品質の画像プロセッサを搭載したTelloは、ハイクオリティの写真やビデオを撮影します。

を EZショットでプロレベルの動画を録画し、スマートフォンからソーシャルメディアに共有 することができます。

### この講習会の内容です。

学び、作成する。

遊びながら学べるよう、TelloをScratchでブログラムできるようにしました。MITで開発 されたコーディングシステムは、子供や若者が楽しみながらブログラミングの基礎を学ぶ ことを可能にします。 高度なユーザーであれば、Tello SDKを使用してTelloのソフトウェ アアブリケーションを開発することもできます。

次は Python で開発してみよう。

RaspberryPi(ラズパイ)の電源を入れる。

TELLO の電源を入れる。

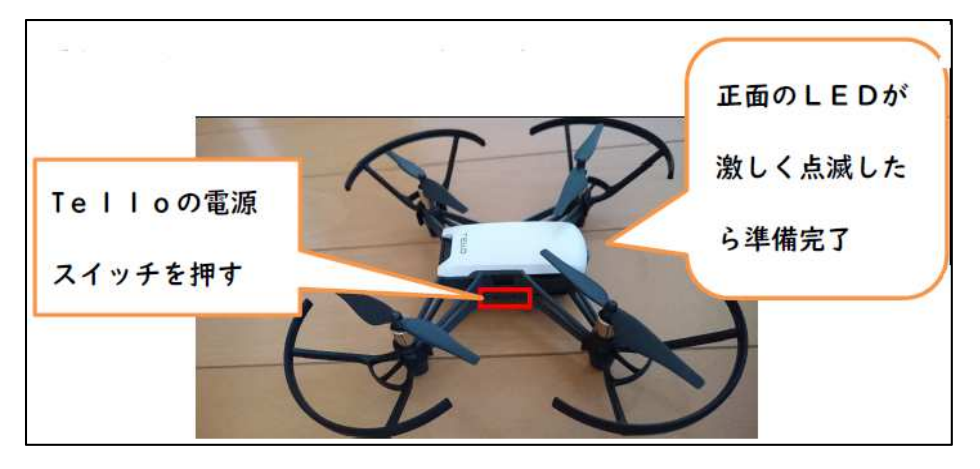

3..ラズパイと TELLO を WiFi ダイレクトでつなぐ

ラズパイ側で操作 (1) 15:53 2 % ネットワークのアイコンをクリックします。 この表示は、ネットワークは有線で接続しています。 (2)\* 1 🔊 5 % 画 15:55 Turn Off Wi-Fi SSIDはTelloの機体に貼 106F3FF441EE 1 7 BR4957509620 1 2 ってある番号を選びます。 -G-64A0 1 ? TELLO-4 (S) 15:56 圖 4 % 魚 Raspberry Piと Tello が WiFi で接続できました。 4.Node.jsの実行(ジャバスクリプト)

TELLOをScratchでコントロールするには、ジャバスクリプトプログラム「Node.js」を使って「Tello.js」 プログラムを裏で実行しておく必要があります。以下の手順でターミナル画面を表示してください。

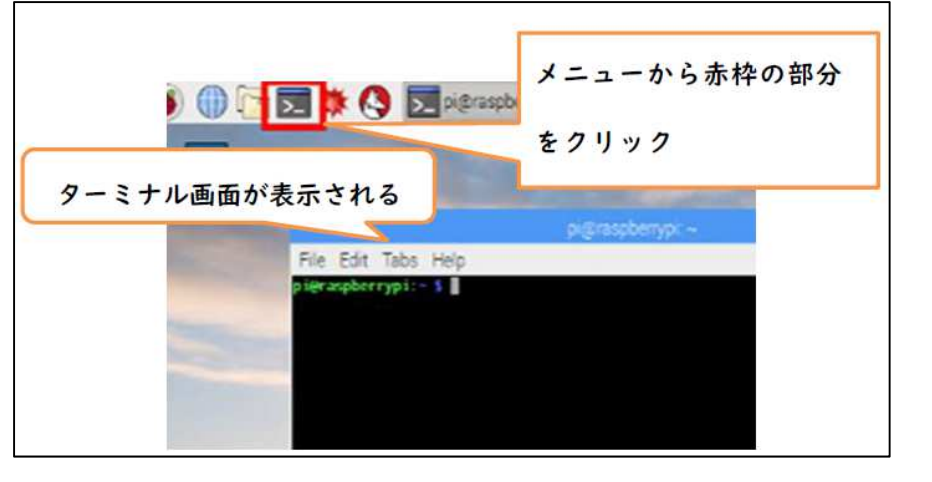

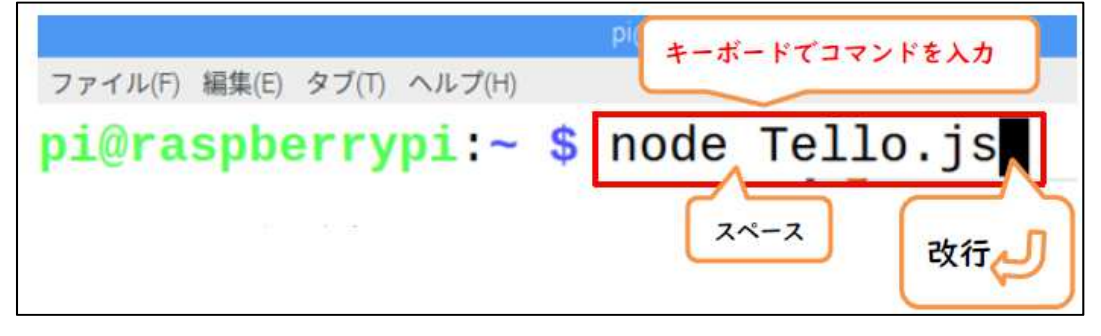

次のように表示されれば OK です。

| pi@raspberrypi:~                                    |
|-----------------------------------------------------|
| ファイル(F) 編集(E) タブ(T) ヘルプ(H)                          |
| <pre>pi@raspberrypi:~ \$ node Tello.js</pre>        |
| Tello Scratch Ext running at http://127.0.0.1:8001/ |
|                                                     |

5. Scratch2を立ち上げる。

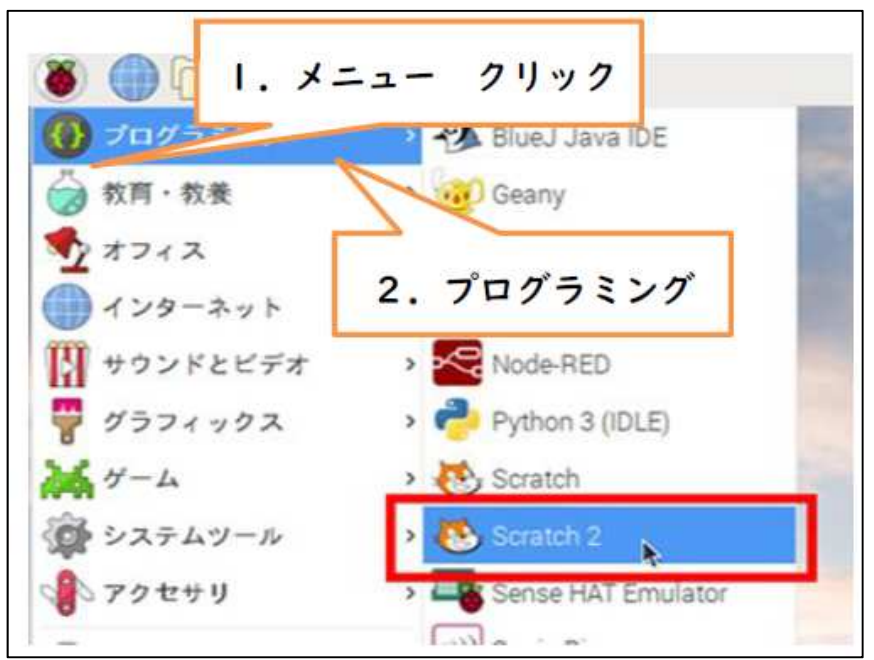

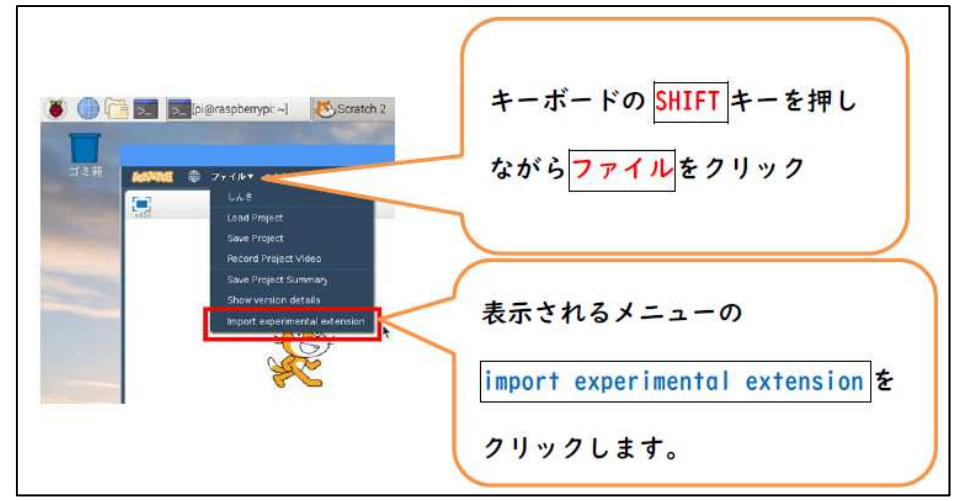

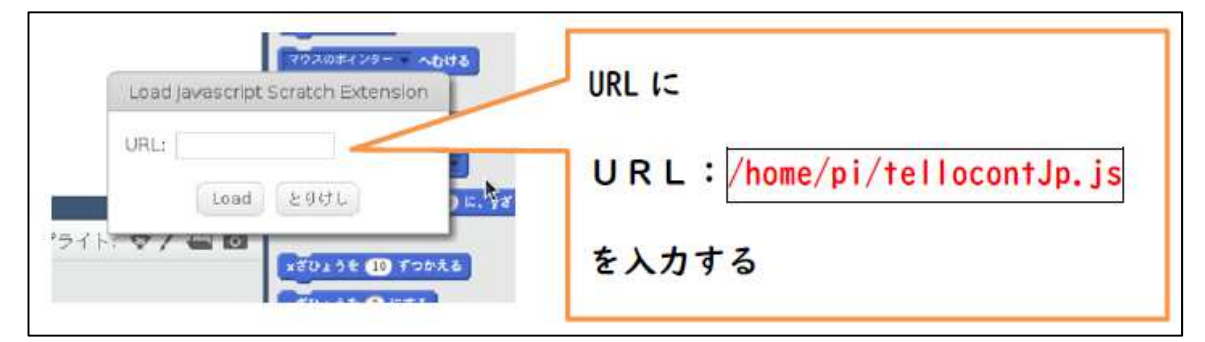

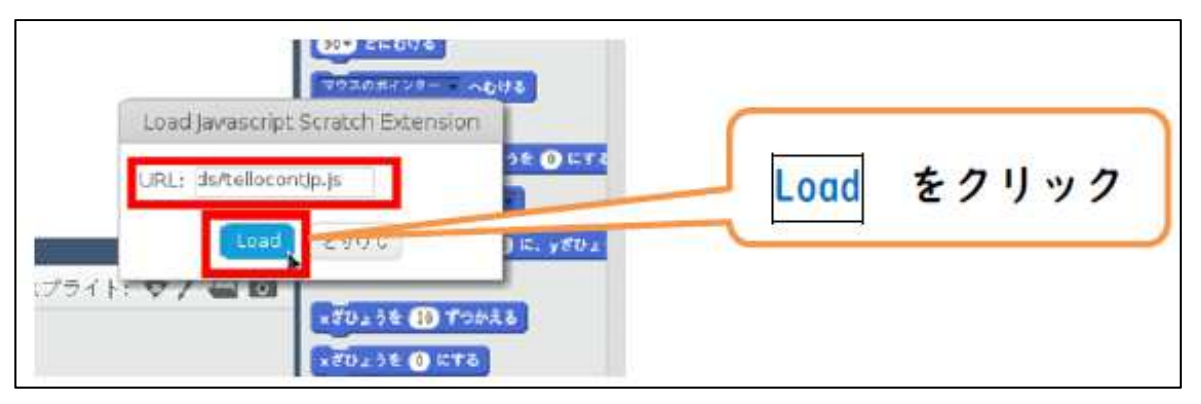

「スクリプト」「その他」をクリックすると、TELLO のコマンドが現れ、 プログラム作成準備が整いました。

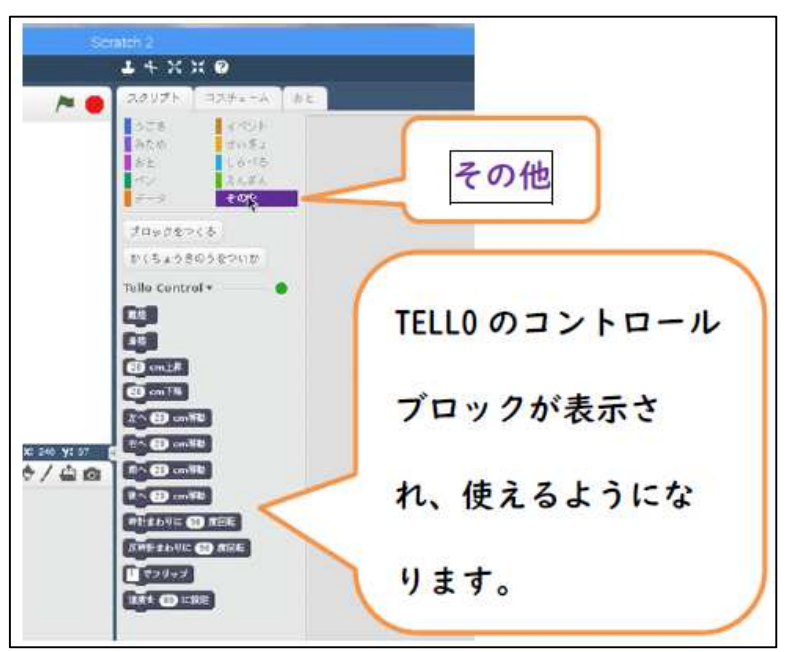

7.サンプルプログラムを読み込んで、さっそく飛ばしてみよう。

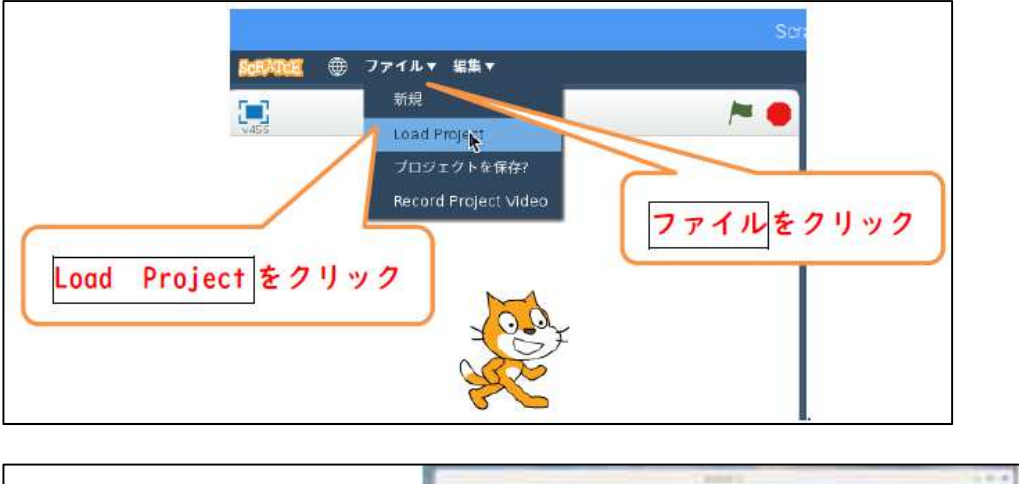

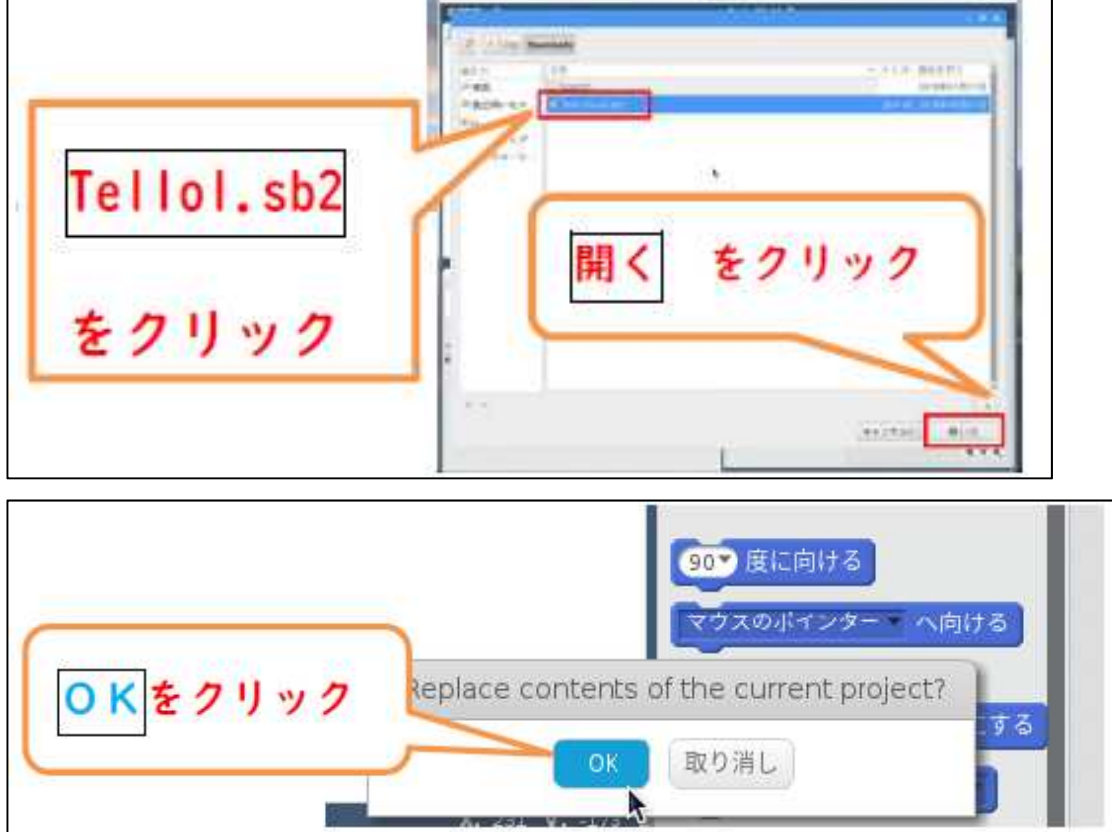

読み込まれると、プログラムが表示されます。

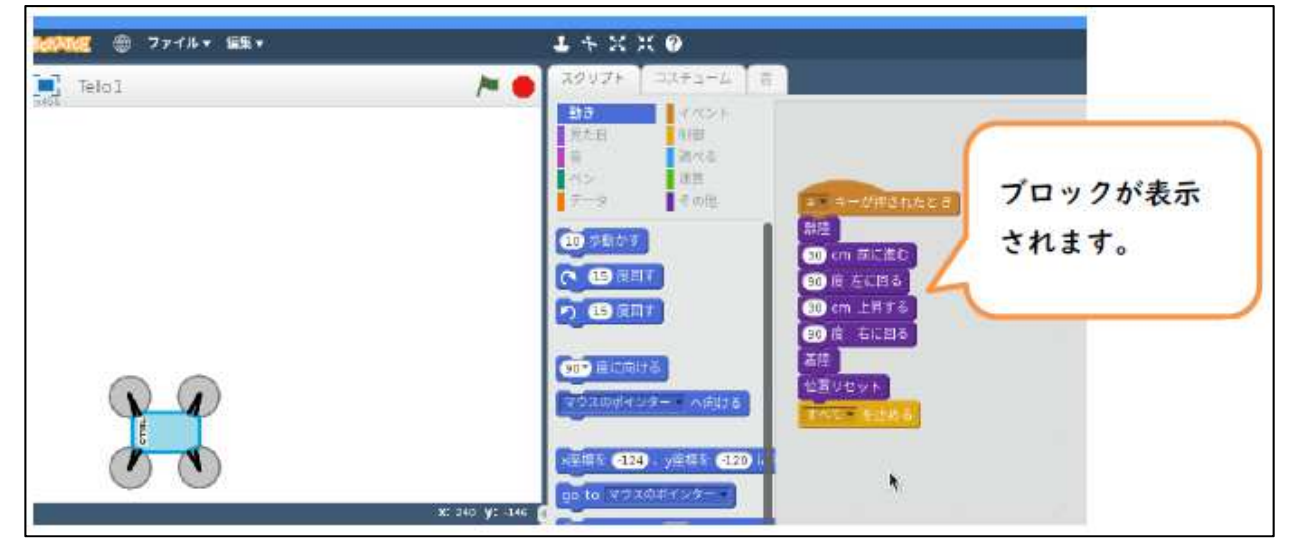

### 8.サンプルプログラムの実行

先頭ブロックをクリックするとプログラムがスタートします。

無事ドローンは飛びましたか?

| <b>2011</b> 🔘 ファイル・ | • E.¥. •                                                       | ±+××∞            |
|---------------------|----------------------------------------------------------------|------------------|
| Tello1              |                                                                | スクリプト コスチョーム 目   |
|                     | (                                                              | 同時にこの図も同じ動作を     |
|                     |                                                                | するので改造したら確認し     |
| e l                 | てからTelloをとばし #10 (金に回る) (金) (金) (金) (金) (金) (金) (金) (金) (金) (金 |                  |
| Grand               |                                                                | ましょう (7/17 8406) |

クリック

## 9.サンプルプログラムの解説

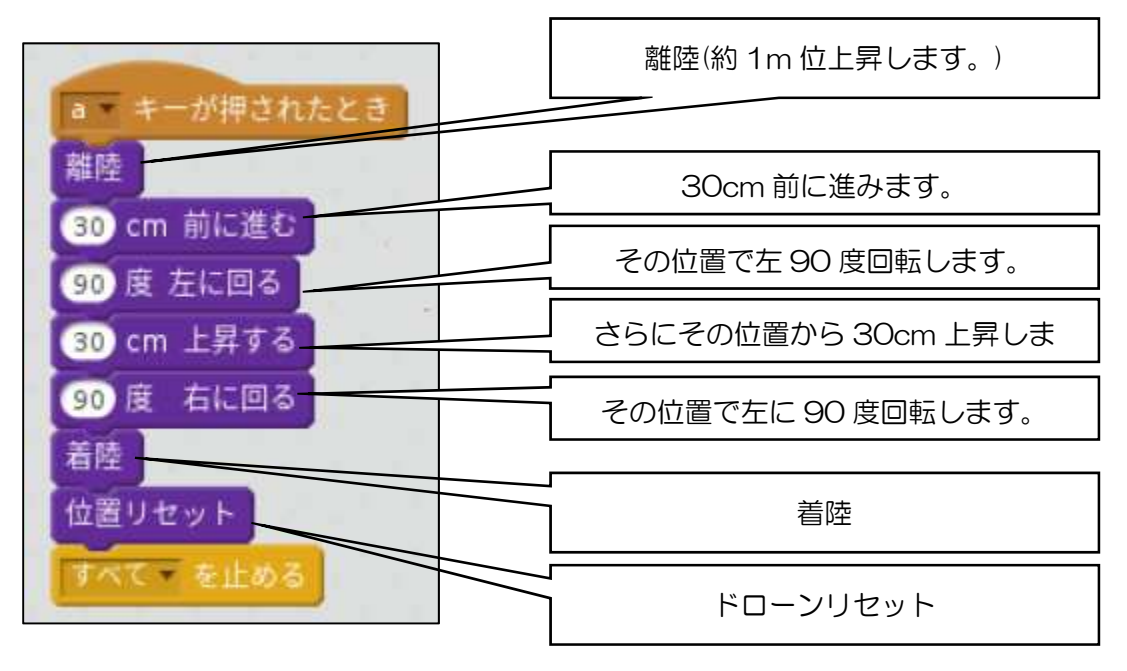

作ったプログラム通りにドローンは動く(飛ぶ)はずです。

注意 TELLO はバッテリーの消耗が激しいようです。 充電しながら(ドローンを休ませながら)実習して下さい。

#### 10.課題

- 課題1 次の動作をするプログラムを作ってみよう。
  - ① スペースキーを押したらプログラム実行
  - 2 離陸
  - ③ 20cm 直進
  - ④ 180 度旋回
  - ⑤ 20cm 直進
  - ⑥ 着陸
  - 課題2 次のプログラムを実行すると、ドローンはどんな飛行をしますか。 理解できたら、プログラムを入力しドローンを飛ばしてください。

(注意 Scratch のコマンドも覚えましょう。)

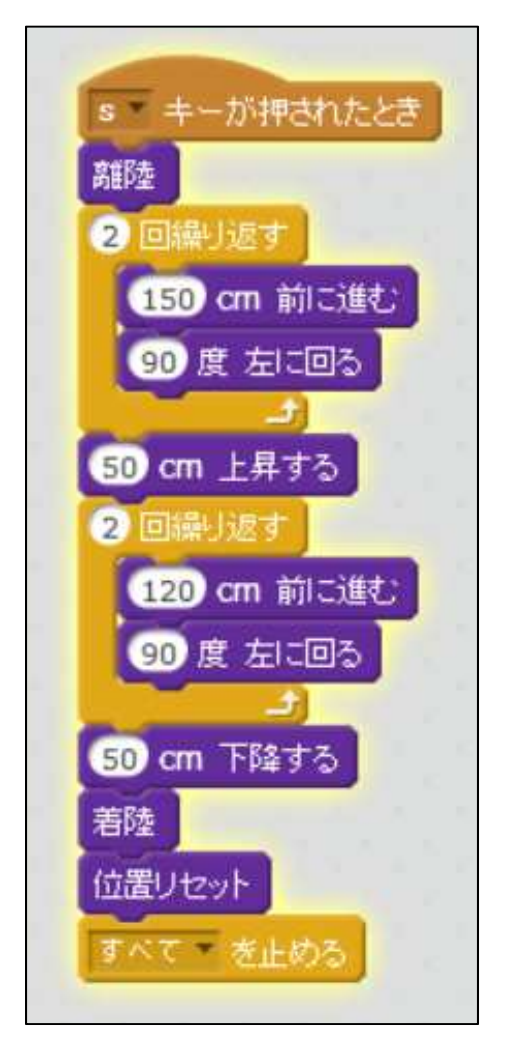

課題3 自由課題 各自プログラムを作り、ドローンを飛ばしてみよう。

注意 TELLO はバッテリーの消耗が激しいようです。 充電しながら(ドローンを休ませながら)実習して下さい。 MAVIC MiNI について(HPより抜粋)

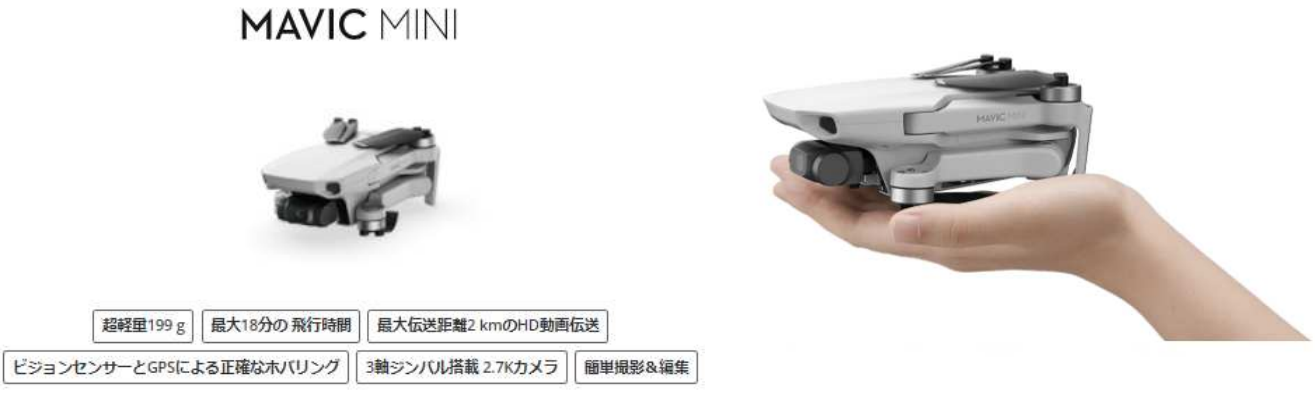

自由を手に、飛び立とう

# 目の前に広がる空へ

コンパクトでパワフルなMavic Miniは、あなたの空のパートナー。 日常の何気ない風景が、クリエイティブな映像に早変わり。 簡単操作のアプリDJI Flyを使って、鳥のように、思いっきり飛んでみよう。

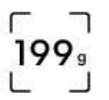

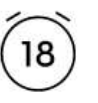

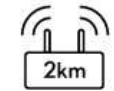

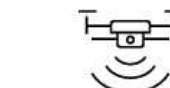

|   | ~    |    |
|---|------|----|
| < | 0    | )) |
|   | 2.7% |    |

超軽量199g<sup>[1]</sup>

最大18分の 飛行時間<sup>[2]</sup>

最大2 kmの HD動画伝送<sup>[3]</sup>

GPSとビジョン センサーによる 正確な ホバリング<sup>[4]</sup>

3軸ジンバル搭 載 2.7Kカメラ

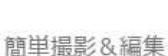

 $\triangleright$ 

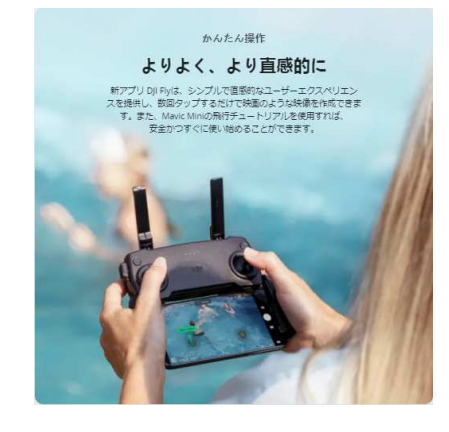

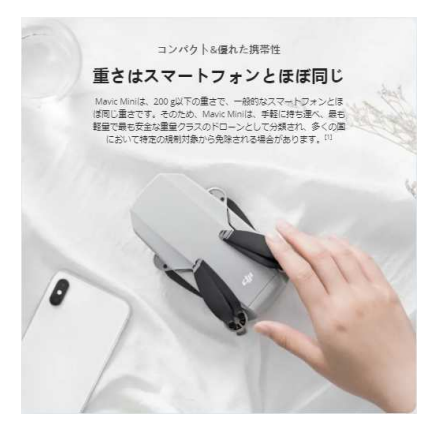

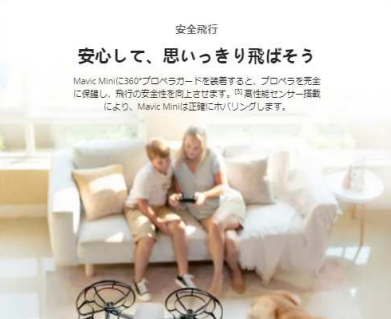

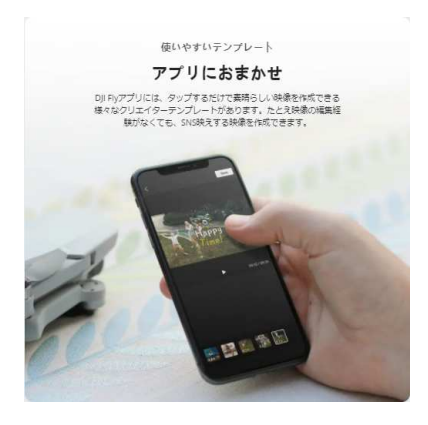

ドローン飛ばない not ok error 表示

## server Listening 0.0.0.0:8890 Data recive from server : ok Recived 2 bytes from 192.168.10.889

|                         |              | -      |        |
|-------------------------|--------------|--------|--------|
|                         | 5F10D5       | FCAE1B | FCADD1 |
| 電源ON後LED                | 橙点滅          | 赤点灯    | 赤点灯    |
| WiFi 接続後表示              |              |        |        |
|                         | 表示 🕤         | 表示 ᅙ   | 表示 🕤   |
| WiFi 接続後 LED            | 橙点滅          | 橙点滅    | 赤点灯    |
| node 実行後 LED            | 緑            |        |        |
| node Tello.js           | $\downarrow$ | ←      | ←      |
|                         | 赤点滅(赤点灯)     |        |        |
| Scratch2 実行             |              |        |        |
| import                  |              |        |        |
| /home/pi/tellocontJp.js |              |        |        |
| サンプルプログラムロード            |              |        |        |
| サンプルプログラム実行             | send land    |        |        |
|                         | not ok error | ←      | ←      |
|                         | 離陸せず(動作せず)   |        |        |

原因

・電源ボタン5秒長押しリセット 変化なし

現在調査中、最悪修理が必要かも。